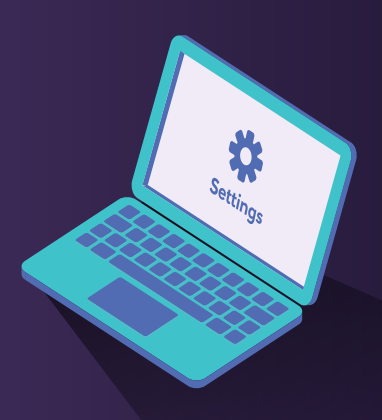

# Show me how to register for Bankline Mobile

Access to the Bankline Mobile app must be set up by the administrator who can manage user privileges. These are the steps to take:

## Step 1: Create a Bankline Mobile role

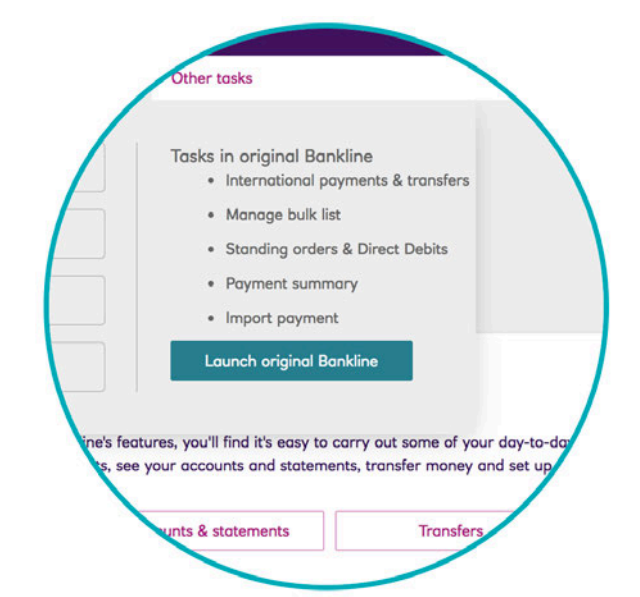

A Navigate to Classic Bankline.

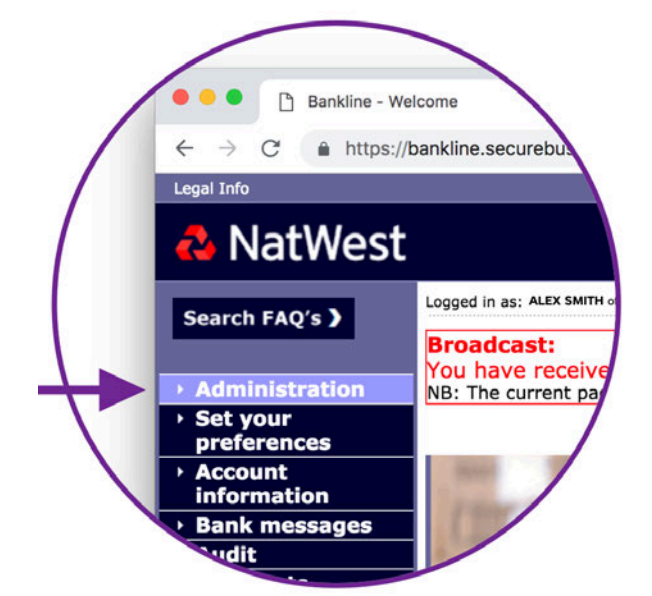

### B Select 'Administration' from the left hand menu.

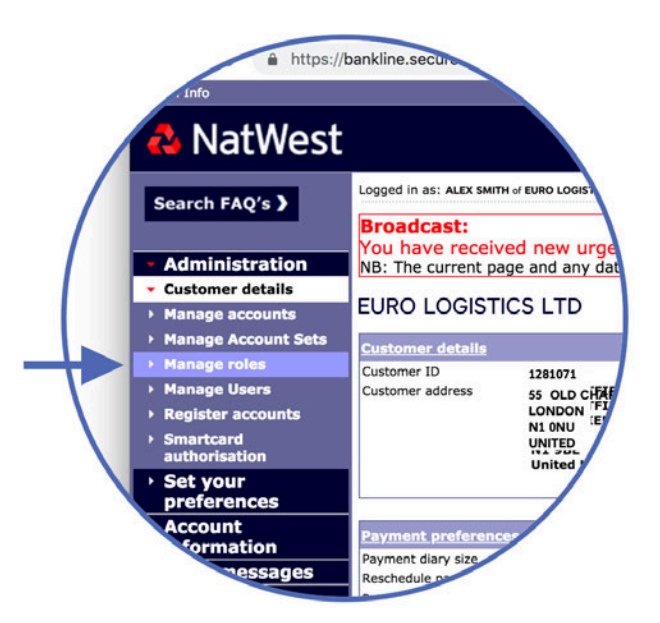

Sow create a new Role for Bankline Mobile access by clicking 'Manage Roles' in the left menu, then 'Create role' (located bottom right of table).

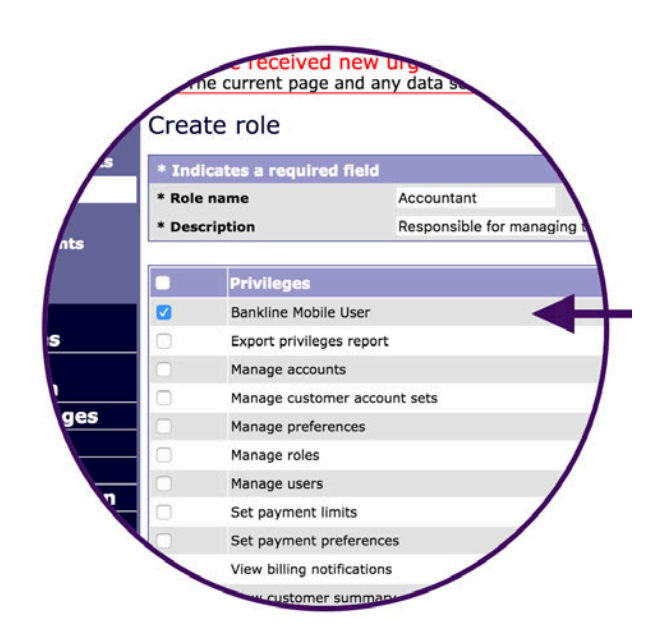

Simply add a checkmark to the Bankline Mobile User privilege found in the list, then add a role name and description. To save the role, click Continue.

# Step 2: Apply the role to users

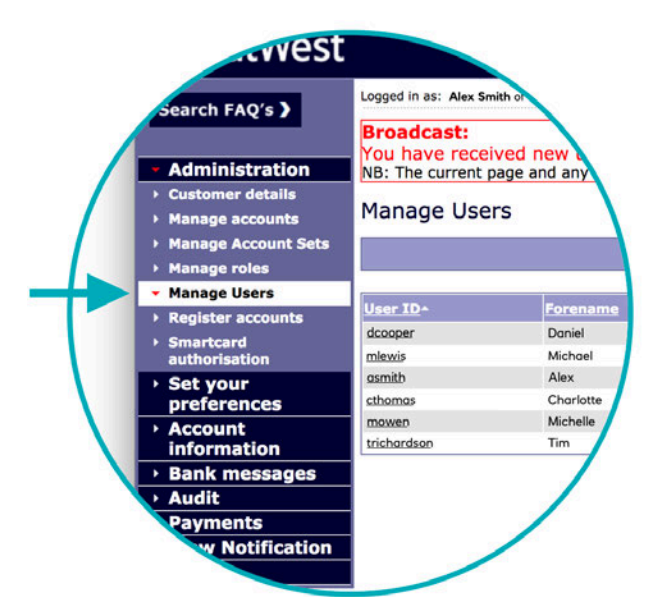

#### A Click 'Manage users' then click on the name of the user who requires access

| Attributes - confidentiality       |                    |
|------------------------------------|--------------------|
| 1.0                                | 🗌 User ca          |
| Payment limits                     |                    |
| User's payment authorisation limit | GBP N              |
| IAT limit exemption                | User's             |
|                                    | Custom             |
|                                    | Custom             |
|                                    |                    |
| User Management                    |                    |
| Edit roles Order new Activation 0  | Code               |
| Note: User Management act          | ions cannot be car |
|                                    |                    |

B Click 'Edit roles / smartcard' located at the bottom of the users details (under the

### heading 'User management'.)

| User details |                        |
|--------------|------------------------|
| User name    |                        |
| Title        |                        |
| Forename     | Daniel                 |
| Surname      | Cooper                 |
|              |                        |
|              |                        |
|              | Role Name              |
|              | Account Operator       |
|              | Accountant             |
| n 🗆          | Administrator 🙆        |
| 0            | Administrator Mobile   |
|              | Auditor                |
|              | Auth All FT's 🙆        |
|              | Auth all Pymts 🔒       |
|              | Auth FD&IAT            |
|              | Auth Own Payments      |
|              | Balance Operator       |
|              | Key & Auth All Pymts 🔒 |
|              |                        |

C The new role you've just created will be in the list. Adding a checkmark next to this role will apply it to this user.

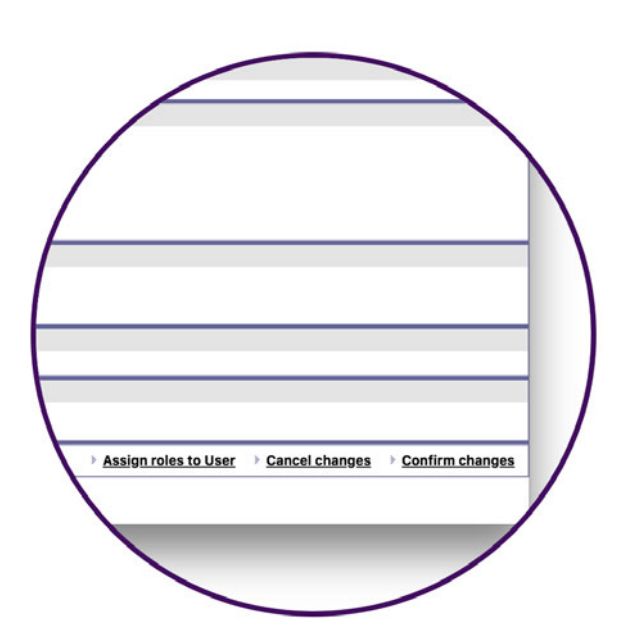

Click 'Continue' and then 'Confirm changes' to apply these new settings.

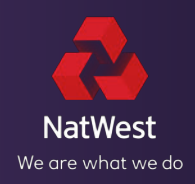